## **Uploading of Activity on CSR Community**

## Dear All

Following are the detail steps to access and submit the details regarding the "Tree Plantation Drive 2021" or other activities on ICAI Digital Learning HUB.

- 1. Go to https://learning.icai.org/iDH/icai/
- 2. Search "CSR" from search TAB

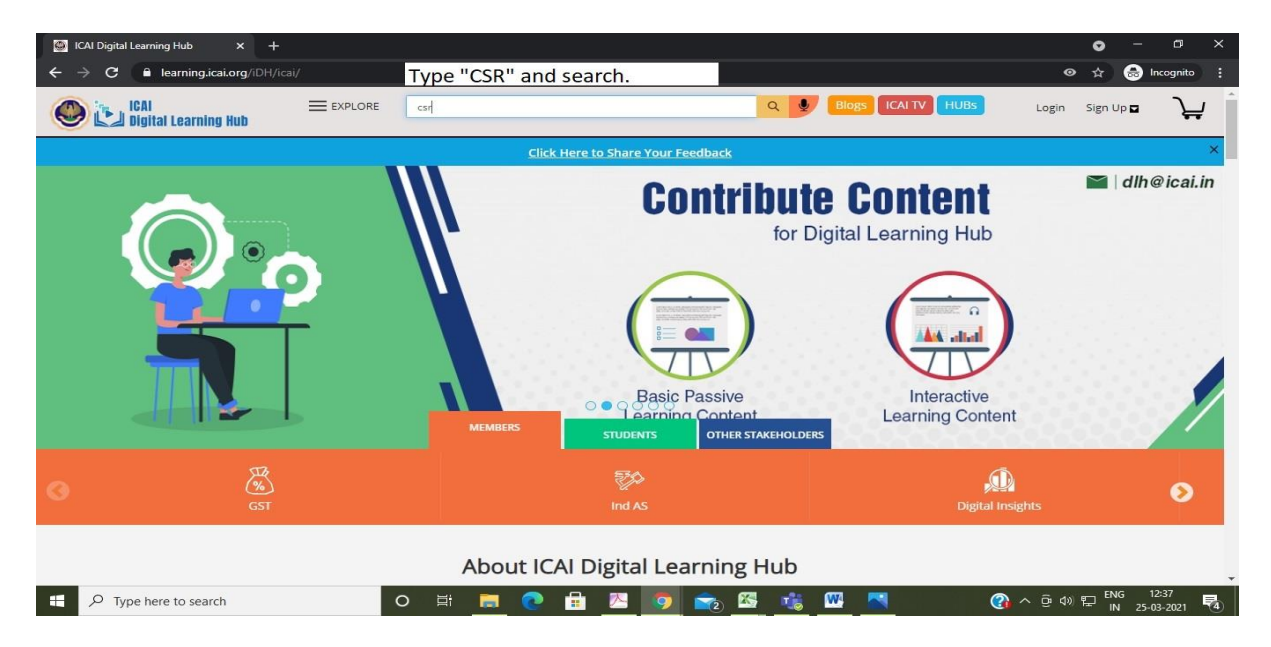

3. Subscribe the "CSR Community" as shown in image below.

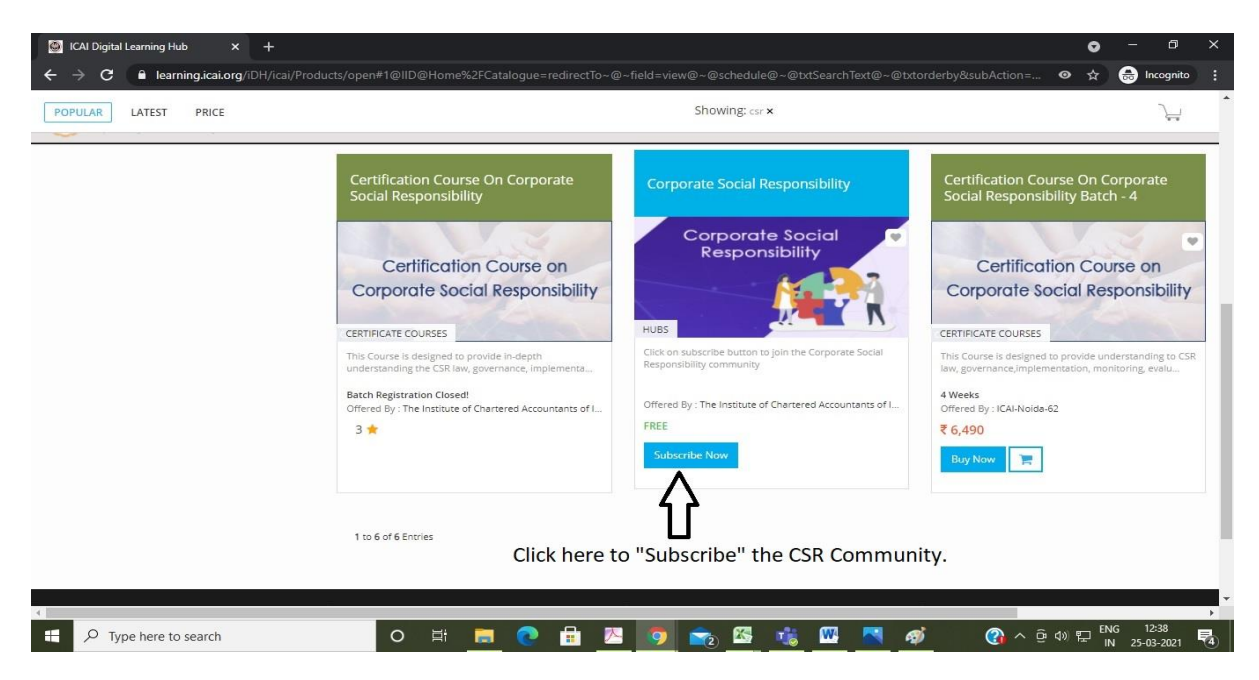

4. Log-In to DLH as shown in image below.

| 🚰 ICAI Digital Learning Hub 🛛 🗙 🕂 |                                                                                                    |                                                                                                    | • - • ×                                                                                                    |  |
|-----------------------------------|----------------------------------------------------------------------------------------------------|----------------------------------------------------------------------------------------------------|----------------------------------------------------------------------------------------------------|--|
| ← → C                             | ducts/open#1@IID@Home%2FCatalogue=redirectTo~@~                                                        | -field=view@~@schedule@~@txtSearchText@~@txtor                                                         | derby&subAction= 💿 🛧 🈁 Incognito 🚦                                                                         |  |
| IGAI Earning Hub                  | HUBS Login Sign Up 🖬 🔪                                                                                 |                                                                                                    |                                                                                                    |  |
| Home > Explore                    |                                                                                                    | n creaentiais                                                                                          |                                                                                                    |  |
| Browse By                         | Login<br>Login ID<br>SRN/MRN@icel.org                                                                  | <ul> <li>Monitor your learning outcomes with<br/>continual feedback</li> </ul>                         | Ś                                                                                                    |  |
| CPE TYPE +                        | Password                                                                                               | <ul> <li>Assess your strengths &amp; weaknesses to<br/>achieve better results</li> </ul>               |                                                                                                    |  |
| TYPE +                            | Password 🌮                                                                                             | <ul> <li>Discover your potential through Life Long<br/>Learning</li> </ul>                             |                                                                                                    |  |
| CATEGORY +                        | Remember Me Forgot Password                                                                            |                                                                                                    | Corporate Social Responsibility -                                                                          |  |
| OFFERED BY +                      | Login Log-In with ye                                                                                   | our DLH Credentials.                                                                                   |                                                                                                    |  |
| PRICE +                           |                                                                                                    |                                                                                                    | sellings CA                                                                                                |  |
| SCHEDULES +                       |                                                                                                    |                                                                                                    | Corporate Social                                                                                           |  |
|                                   | ONLINE COURSES                                                                                         |                                                                                                    | Responsibility - Introduction                                                                              |  |
|                                   | This course enables participants to learn the<br>fundamentals of CSR, its Impact on Society along with | This Course enables participants to have detailed<br>understanding of Sec 135, 198 of Companies Act 20 | This course enables participants to learn the<br>fundamentals of CSR, its Impact on Society along with its |  |
|                                   | 1 Hour<br>Offered By : ICAI-Noida-62                                                                   | 1 Hour<br>Offered By : ICAI-Noida-62                                                                   | 1 Week<br>Offered By : ICAI-Noida-52                                                                       |  |
|                                   | FREE 2.88 ★                                                                                            | FREE 3 ★                                                                                               | FREE                                                                                                    |  |
|                                   | Subscribe Now                                                                                          | Subscribe Now                                                                                          | Subscribe Now                                                                                              |  |
| Figure 1 Type here to search      | o 🛱 📻 💽 🔒 🔼                                                                                            | o 💼 🖾 🤹 🖾 🍕                                                                                            | ⑦ ^ 면 4》 문 ING 12:39 IN 25-03-2021                                                                         |  |

5. Subscribed Community will be added to the Learner's Dashboard as shown in image below. Click on "Launch" button.

| ICAI Digital Learning Hub × +                                                                |                                               |                                         |                        |                                                                    | • -                                             | o ×             |
|----------------------------------------------------------------------------------------------|-----------------------------------------------|-----------------------------------------|------------------------|--------------------------------------------------------------------|-------------------------------------------------|-----------------|
| ← → C                                                                                        | rner                                          |                                         |                        |                                                                    | ◎☆ 🔒 🖿                                          | cognito :       |
| EXPLORE EXPLORE                                                                              | Search                                        |                                         | Q 🔮 Bio                | ogs ICAI TV HUBS                                                   | GURU G 🔹                                        | ¥               |
| O Credit Achieved GURU<br>LEARNING HOURS PRODUCT(5)<br>0 Spent 50 Enrolled 0 C               | ompleted                                      |                                         | My Products            | s 🧕 Leaderboard 🛛 🗮 My O                                           | rganization 🕚 Transact                          | ion History     |
| My Products                                                                                  |                                               | Search(Product Name)                    | Q                      |                                                                    |                                                 |                 |
| Sustainable Development Goals -<br>Offered by: The Institute of Charterer<br>Product details | Accountants Creat 0<br>d Accountants of India | Ratings   0 Reviews                     | >                      | No Latest Not                                                      | ifications                                      |                 |
| Corporate Social Responsibility<br>Offered by: The Institute of Chartered<br>Product details | d Accountants of India                        | Ratings   0 Reviews<br>Review & Comment | "CSR<br>Learn<br>butte | Community" will be<br>ner's Dashboard. Cli<br>on to access the con | e displayed in yc<br>ck on "Launch"<br>nmunity. | our             |
| Communities(1)                                                                               |                                               |                                         | × 1                    |                                                                    |                                                 |                 |
| CSR<br>Created: 23 Mar 2021 3:19:42 pm                                                       | 👃 Joined :23 Mar 2021                         | LAUNCH :                                | $\leq$                 | -                                                                  |                                                 | Ŧ               |
| Type here to search                                                                          | o e 🔚 💽 📻                                     | 🖪 🔽 🧔 🖻                                 | 🤹 🕨                    | 📉 🚿 🔇                                                              | へ Ĝi d)》 🏪 ENG 12<br>IN 25-03                   | :41<br>1-2021 🛃 |

6. Click on the "Take Survey" and submit your responses as shown in image below.

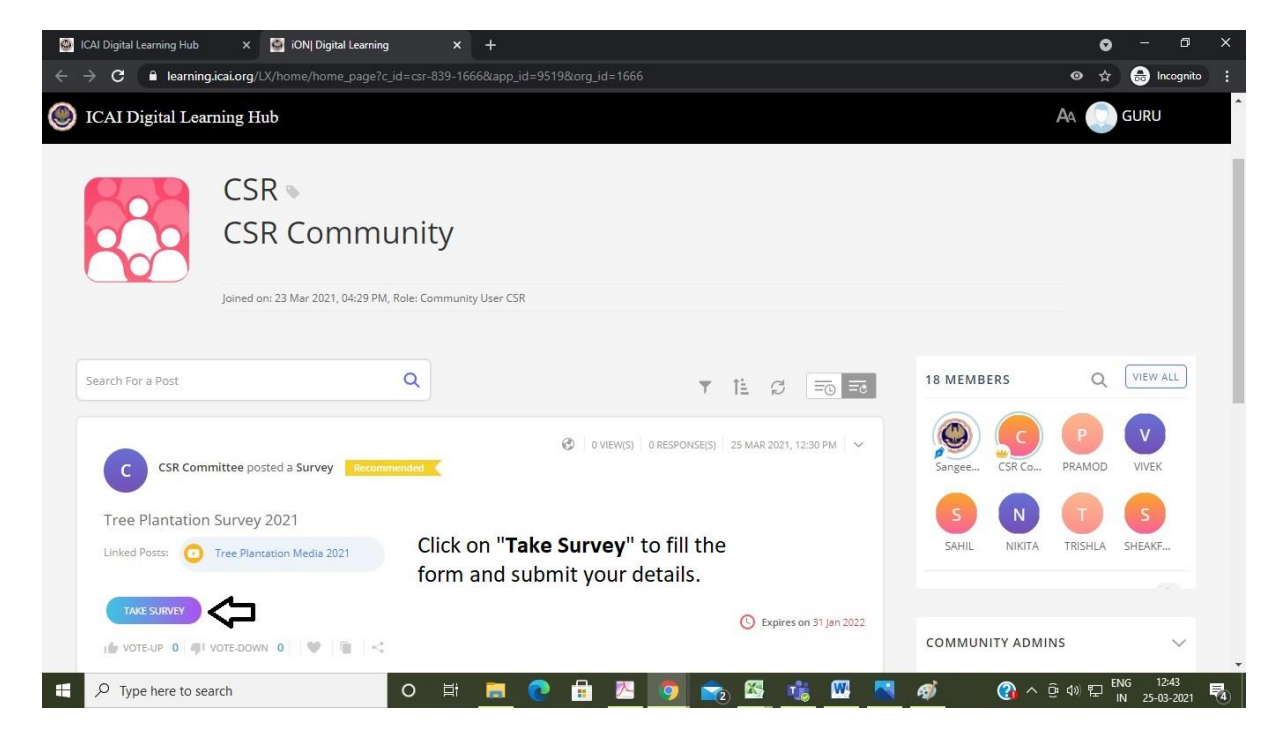

7. Answer the Questions and Click on "Submit Response"

| 🙆 ICAI Digital Learning Hub 🛛 🗙 🧕 | iON  Digital Learning × +                               | • - • ×                                  |
|-----------------------------------|---------------------------------------------------------|------------------------------------------|
| ← → C 🔒 learning.icai.org/LX/ho   | ome/home_page?c_id=csr-839-1666&app_id=9519&org_id=1666 |                                          |
| ICAI Digital Learning Hub         |                                                         |                                          |
| Tree Plantation Survey 20         | TAKE SURVEY                                             |                                          |
| Linked Posts: Tree Plantat        | Q1 * Your Name?                                         |                                          |
| I VOTE-UP 0 II VOTE-DOWN          |                                                         | TY ADMINS 🗸 🗸                            |
|                                   | Q2 * Your Membership/Student Registration Number?       | Sangeetha<br>Moderator                   |
| C CSR Committee poste             | Q3 * Location of Activity?                              | CSR_Committee<br>Administrator           |
| Inclusion and                     | Q4 Area Covered in Activity? (Sq Meters)                | S EVENTS                                 |
| After filling the form Click      |                                                         |                                          |
| Type here to search               | o 🛱 🚍 🕐 🔒 🔼 🧿 📷 🐝 🐝 🛛 🤻                                 | ▶ ⑦ へ ⊕ 4» 〒 ENG 12:46<br>N 25-03-2021 4 |

8. After submitting your answers it is **Mandatory** to submit the **media files** of your activities (Videos/Photos). Click on "**Tree Plantation Media 2021**" and it will take you to new window.

| ICAI Digital Learning Hub × ) iONI Digital Learning                              | , × +                                       |                          | • - • ×                        |  |
|----------------------------------------------------------------------------------|---------------------------------------------|--------------------------|--------------------------------|--|
| $\leftrightarrow$ $\rightarrow$ X $\square$ learning.icai.org/LX/home/home_page? | ← → X                                       |                          |                                |  |
| ICAI Digital Learn                                                               | Thank you                                   | AA 💽 GURU                |                                |  |
| Tree Plantation Survey 2021 Linked Posts:                                        |                                             |                          | SAHIL NIKITA TRISHLA SHEAKF    |  |
| After submit                                                                     | ting the response Click ad the media files. | C Expires on 31 Jan 2022 |                                |  |
|                                                                                  |                                             | Expires on 31 jen 2022   | COMMUNITY ADMINS V             |  |
| CSR Committee posted a Media                                                     | nended                                      |                          | Moderator                      |  |
| Tree Plantation Media 2021                                                       |                                             |                          | CSR_Committee<br>Administrator |  |
|                                                                                  |                                             |                          | UPCOMING EVENTS                |  |
|                                                                                  | o 🖤 👘 <                                     | ☆☆☆☆☆ 0.0 Raters         |                                |  |
| Type here to search                                                              | o # <u>=</u> 💽 🔒                            |                          |                                |  |

9. Upload the Media in the Comment section and click on "Comment" as shown in Image below.

| 🥝 ICAI Digita                        | I Learning Hub    | 🕻 🗌 iON  Digital Learning             | × 🧕 iON  Digital Learning                                                                                              |                                                       |                                       | •         | - 0                      |     |
|--------------------------------------|-------------------|---------------------------------------|----------------------------------------------------------------------------------------------------|-------------------------------------------------------|---------------------------------------|-----------|--------------------------|-----|
| $\leftarrow \ \Rightarrow \ {\tt G}$ | learning.icai.or  | g/LX/share_link/share?c_id=csr-8      | 39-1666&current_community_id=8607                                                                                      | 3&id=384429&post=medias                               | e                                     | > ☆       | 🔒 Incognite              |     |
|                                      | l Digital Learn   | ing Hub                               |                                                                                                    |                                                       |                                       |           |                          | *   |
| Home » CSR » Post                    | View              |                                       |                                                                                                    |                                                       |                                       |           |                          |     |
|                                      |                   |                                       | Please Upload M                                                                                                    | ledia Files here                                      |                                       |           |                          |     |
|                                      |                   | C                                     | CSR Committee<br>The institute of Chartered Accountan<br>(see by an Art of Pailineee<br>https://cacloding.www.icid.org | ts of India                                           |                                       |           |                          |     |
|                                      |                   |                                       | tr                                                                                                    | ee.jpg                                                |                                       |           |                          | - 1 |
| 0                                    | Add Comment       | Drag and [                            | Drop file here/ Browse 🕕                                                                                               |                                                       |                                       |           |                          |     |
| 0 Con                                | e 🔝 🖻             | <ul> <li>Click here to upl</li> </ul> | 2000Characters R<br>oad the media w.r.t. t                                                                             | emaining Comment Cancel<br>he activity and press "Com | iment".                               | ecent Co  | mments                   | ~   |
| ∢<br>∎ Рту                           | pe here to search | 0                                     | H 🗖 💽 🗄 🔼                                                                                                    | o 💿 🕾 🤹 🛯                                             | ـــــــــــــــــــــــــــــــــــــ | ) (T_ II) | IG 12:49<br>N 25-03-2021 | •   |